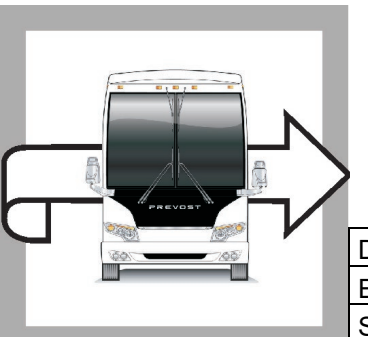

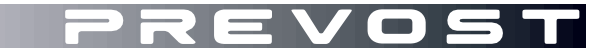

WB19-40

BULLETIN

WARRANTY

| DATE :      | November 2019 | SECTION :   | 18 BODY  |  |
|-------------|---------------|-------------|----------|--|
| EXPIRATION: | November 2021 |             |          |  |
| SUBJECT :   | AWNING WINDO  | W MOTOR REP | LACEMENT |  |

First Release

11-11-2019

## APPLICATION

# NOTICE TO SERVICE CENTERS

Verify vehicle eligibility by checking warranty bulletin status with **SAP** or via **ONLINE WARRANTY SYSTEM** available on Service / Warranty tab of Prevost website.

| Model                                                                                                    | VIN                                                                     |                                                                                 |
|----------------------------------------------------------------------------------------------------|-------------------------------------------------------------------------|---------------------------------------------------------------------------------|
| H3-45 VIP motorhomes<br>Model Year : 2019 - 2020                                                                                                    | From 2P(                                                                | CVS3491 <u>K</u> C72 <u>0543</u> up to 2PCVS3492 <u>L</u> C72 <u>0892</u> incl. |
| X3-45 VIP motorhomes<br>Model Year : 2019                                                                                                    |                                                                         | 2PCBS3491 <b>K</b> C73 <b>6437</b>                                              |
| X3-45 VIP commercial use<br>Model Year : 2019                                                                                                    | 2PCC3349X <u>K</u> C73 <u>6454</u> & 2PCBS3490 <u>K</u> C73 <u>6462</u> |                                                                                 |
| This bulletin does not necessarily apply to all the above-mentioned vehicles, some vehicles may have been modified before delivery. The owners of the vehicles affected by this bulletin will be advised by a letter indicating the Vehicle Identification Number (VIN) of each vehicle concerned. |                                                                         |                                                                                 |

## DESCRIPTION

On the vehicles affected by this bulletin, the awning windows motors must be replaced by improved design units with inline ceramic resistors.

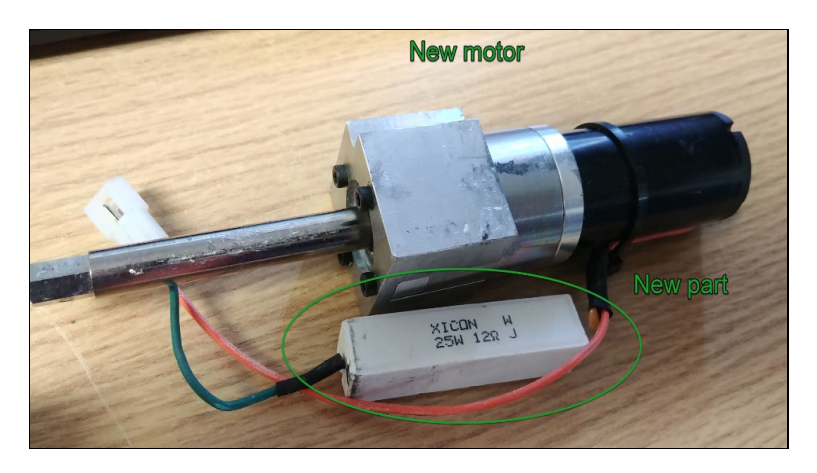

#### MATERIAL

Order kit # WB19-40 which includes the following parts:

| Part No. | Description             | Qty |
|----------|-------------------------|-----|
| 790619   | MOTOR ASSY WITH SUPPORT |     |

#### NOTE

Material can be obtained through regular channels.

#### PROCEDURE

Park vehicle safely, apply parking brake, stop engine. Prior to working on the vehicle, set the ignition switch to the OFF position and trip the main circuit breakers equipped with a trip button. On the Commuter type vehicles, set the battery master switch (master cut-out) to the OFF position. Lock out & Tag out (LOTO) must be performed during set-up, maintenance or repair activities. Refer to your local procedure for detailed information regarding the control of hazardous energy.

1. Remove the old window motor.

#### NOTE

The motor is located at the bottom of the window frame (opening section of the window) and is connected to the window actuating arm.

- Remove the bottom window cover to access the motor (four top screws & four bottom screws -Figure 1).
- Disconnect the motor (2 PIN connector Figure 2).
- Remove the window arm stop screw located on the lower part of the vehicle window frame (arm rail on the fixed part of the window frame – Figure 1).
- Disengage the arm roller from the vehicle frame (rotate down to unhinge).
- Rotate the arm to access the set screw holding it to the motor shaft Figure 3.
- Loosen the arm set screw & pull the arm off the motor shaft.
- Remove the two bottom screws securing the motor to the window frame Figure 3.
- Remove the old motor.

- 2. Install the new motor with inline ceramic resistor.
  - Position the new motor (with inline ceramic resistor) and secure to the frame using the previously removed bottom screws.
  - Install the arm on the hex tip of the new motor.
  - Secure the arm to the shaft (set screw).
  - Rotate the arm and insert the roller in the vehicle frame rail (move up).
  - Reinstall the arm stop screw at the bottom of the rail.
  - Connect the new motor (make sure the resistor will clear frame and cover).
  - Reinstall the window bottom cover (top & bottom screws).
  - Reconnect the vehicle power supply & cycle (open/close) the window at least 5 times to confirm
    proper function.

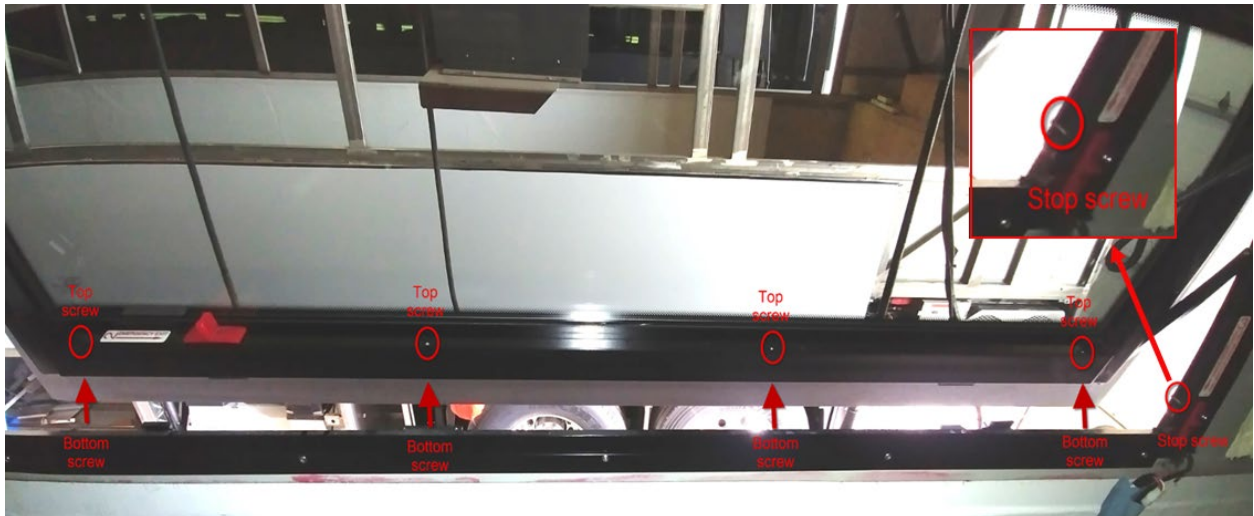

FIGURE 1: COVER (4 TOP & 4 BOTTOM) AND RAIL STOP SCREWS

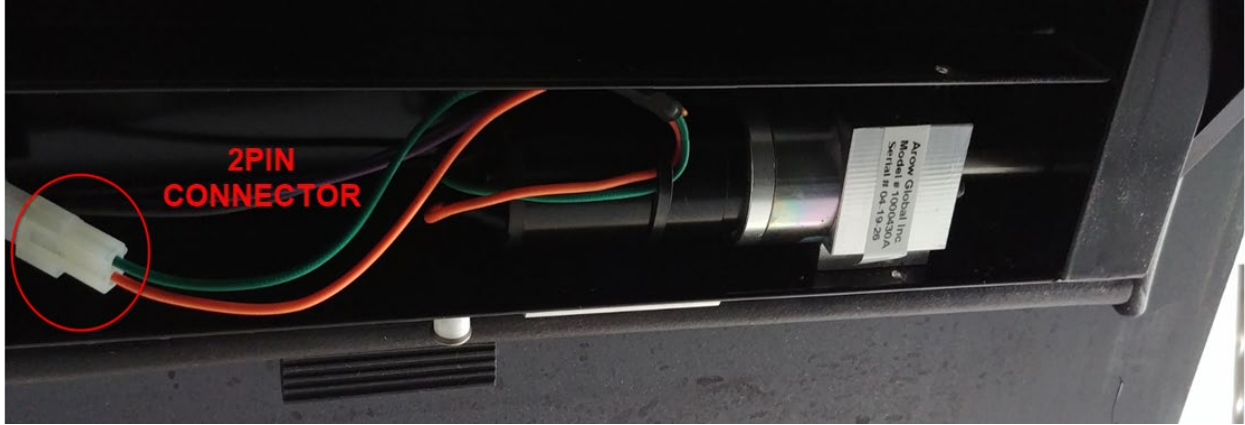

FIGURE 2: MOTOR CONNECTOR

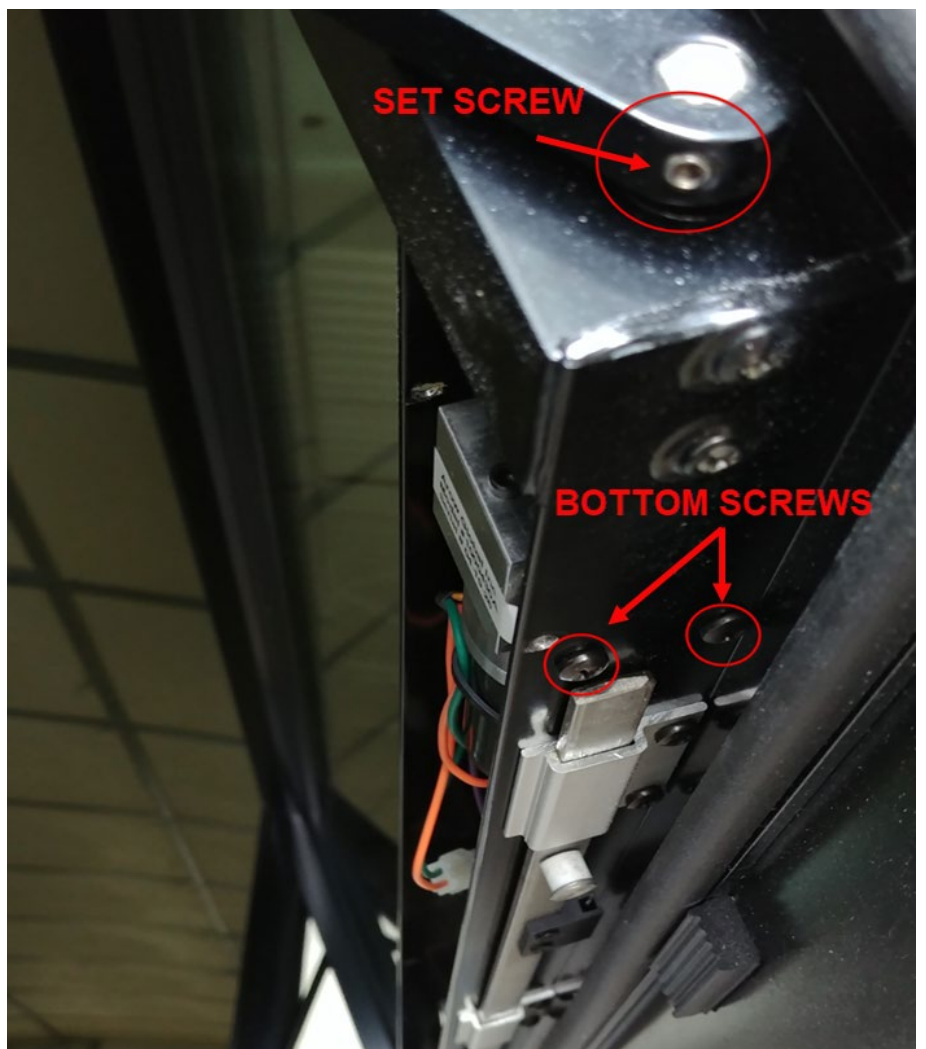

FIGURE 3 : ARM SET SCREW (TO MOTOR SHAFT) & MOTOR BOTTOM SCREWS (2X)

### PARTS / WASTE DISPOSAL

All replaced parts must be returned to Prevost according to the Return Shipping Instructions available on <u>https://www.prevostcar.com/content/warranty-documents</u> for full reimbursement. A copy of the warranty claim form must be enclosed with the shipment.

Discard waste according to applicable environmental regulations (Municipal/State[Prov.]/ Federal)

#### WARRANTY

This modification is covered by Prevost's normal warranty. We will reimburse you the parts and 1 1/2 hour(s) (1.5) of labor upon receipt of a warranty claim. Please submit claim via our Online Warranty System, available at <a href="http://www.prevostcar.com">www.prevostcar.com</a> (under Service \ Warranty section). Use Claim Type: "Bulletin/Recall" and select "Warranty Bulletin WB19-40".

#### OTHER

| VBC Bulletin | N/A    |
|--------------|--------|
| Fail Code    | 18.07  |
| Defect Code  | 09     |
| Syst. Cond   | В      |
| Causal Part  | 790619 |

Access all our Service Bulletins on http://techpub.prevostcar.com/en/ or scan the QR-Code with your smart phone.

Are you a Vehicle owner? *E-mail us at* technicalpublications\_prev@volvo.com and type "ADD" in the subject to receive warranty bulletins applicable to your vehicle(s) by e-mail.

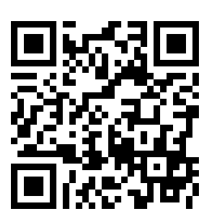